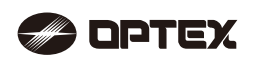

(UL) 59-2408-4 1703-01 NO. 59-2408-6 INSTALLATION INSTRUCTIONS

Warning

Laser Scan Detector RLS-20205 RLS-20201

# REDSCAN mini

RLS-2020I Indoor only

# FEATURES

- 20 x 20 m (65 x 65 ft.), 95 degrees detection area
- Vertical and Horizontal detection area
- Multi-angle Adjustment Shell Structure (M.A.S.S.)
- Automatic area setting function
- Advanced area setting
- 4 adjustable detection areas on IP connection
- Total 3 outputs can be assigned for analog connection
- Anti-masking, Anti-rotation, Soiling, Device trouble, Tamper output (selectable)
   Paintable housing
- Supporting multiple network protocols
- RLS-2020S
- Indoor and Outdoor use
- · Indoor high resolution mode
- Indoor throw-in mode
- Area selection
- · Environmental disqualification circuit (DQ)

# CONTENTS

| 1-1 PREPARATION                                | 1            |
|------------------------------------------------|--------------|
| 1-2 PRECAUTIONS                                | 1            |
| 1-3 PARTS IDENTIFICATION                       | 2            |
| 1-4 DETECTION AREA                             | 2            |
| 1-5 INSTALLATION WORK FLOWCHART                | 2            |
| 2 MOUNTING TYPE AND ASSEMBLY OPTIONS           |              |
| 2-1 MOUNTING TYPE                              | 3            |
| 2-2 DISASSEMBLY                                | 4            |
| 2-3 ASSEMBLY OPTIONS                           | 4            |
| 3 BEFORE INSTALLATION                          |              |
| 3-1 REMOVING THE FRONT COVER                   | 6            |
| 3-2 MOUNTING THE FRONT COVER                   | 6            |
| 3-3 REMOVING THE LASER WINDOW                  | 6            |
| 3-4 MOUNTING THE LASER WINDOW                  | 6            |
| 3-5 WIRING CABLE ENTRY                         | 6            |
| 3-6 INSTALLING NETWORK CABLE                   | 7            |
| 4 INSTALLATION AND ANGLE ADJUSTMENT            |              |
| 4-1 WALL OR CEILING MOUNTED                    | 7            |
| 4-2 ANGLE ADJUSTMENT                           | 7            |
| 4-3 LASER AREA CONFIRMATION                    | 7            |
| 5 PARTS LAYOUT INSIDE AND THEIR FUNCTIONS      |              |
| 5-1 WIRING                                     | 8            |
| 5-2 PROGRAMMABLE SIGNAL OUTPUT                 | 8            |
| 5-3 PROGRAMMABLE SIGNAL INPUT (RLS-2020S only) | 8            |
| 5-4 ETHERNET PORT (PoE)                        | 8            |
| 5-5 MAINTENANCE SECTION                        | 8            |
| 5-6 MAINTENANCE PORT                           | 8            |
| 5-7 POWERING ON                                | 8            |
| 5-8 INITIALIZATION TO FACTORY DEFAULT          | 8            |
| 5-9 LED INDICATOR                              | 8            |
| 6 SETTING                                      |              |
| 6-1 OVERVIEW                                   | 9            |
| 6-2 DETECTION CONFIGURATION                    | 9            |
|                                                | 10           |
|                                                | 10           |
|                                                | 10           |
|                                                | . I I<br>4 4 |
|                                                |              |
|                                                | 11           |
|                                                |              |
|                                                | 11           |
|                                                | 10           |
|                                                | 12           |
|                                                | 10           |
|                                                | 12           |
|                                                |              |

# INTRODUCTION

# PREPARATION

Read this instructions carefully prior to installation.
This instructions uses the following warning indications to provide information regarding correct usage of the product to prevent harm and damages to assets. These warning indications are described below.
Ensure these precautions before reading the rest of this instructions.

Failure to follow the instructions provided with this indication and <u>∧</u>Caution improper handling may cause injury and/or property damage. O This symbol indicates prohibition. The specific prohibited action is provided in and/or around the figure. This symbol requires an action or gives an instruction. The check 🗸 mark indicates recommendation. A Warning This product is not a safety component as per the machinery directive.  $\bigcirc$ Do not use it for the purpose of machine safety Do not touch the unit base or power terminals of the product with a wet Ω hand (do not touch when the product is wet with rain, etc.). It may cause electric shock Never attempt to disassemble or repair the product. It may cause fire or  $\bigcirc$ damage to the devices Do not exceed the voltage or current rating specified for any of the  $\bigcirc$ terminals, doing so may cause fire or damage to the devices. Ensure the power is turned off before wiring Ω Confirm the type of each terminal to ensure wiring is carried out correctly. Ω Whenever a commercial switching regulator is used, be sure to connect Ω PE (Protective Earth Terminal). Hold the main unit securely when you install or service it. Exercise care (1) not to bump the product against nearby objects or drop it inadvertently. This product is not capable of detecting objects in the dead zone of the laser scan.  $\oslash$ Do not use this product for an application where it is not capable of covering the detection area required by the task. Please note that the product can malfunction, including producing an irregular output and committing a detection error, if it is exposed to 0 unfavorable environmental conditions such as strong ambient light, electronic noises or mechanical vibrations. **▲** Caution Use of controls or adjustments or performance of procedures other than A those specified herein may result in hazardous radiation exposure. Clean and check the product periodically for safe use. (1) If any problem is found, do not attempt to use the product as it is When disposing of this product, be sure to follow the waste-disposal (1) regulations of the country or region where it is used. This product is intended to detect an intruder(s) and is not designed to prevent theft, disasters or accidents. The manufacturer shall not be held

Failure to follow the instructions provided with this indication and

improper handling may cause death or serious injury.

liable for any damage to user's property resulting from theft, disasters or

# 1-2 **PRECAUTIONS** Install the product only on a solid

accidents

surface. Do not install the product on an uneven surface.

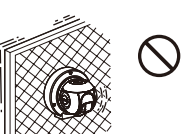

Install the product so that the detection area is not influenced by interference from tall grass or tree branches waving in the wind.

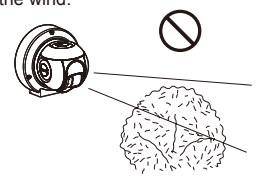

Avoid mounting near vents or devices which cause high levels of smoke or condensation.

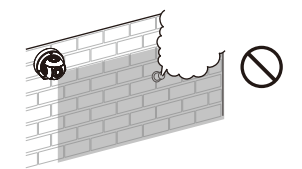

Do not install or leave the product in a location exposed to heat, vibrations or impacts.

Do not use the product in an environment where solvent fumes or corrosive gases are present.

Do not use this product in environments where there may be oil mist particles which may contaminate the window of the detector; thus causing detection errors and possible corrosion which may lead to product failure.

There should not be any obstructs (e.g. lighting equipment, fire detectors, cameras, poster, etc.) in the laser area.

After installation, any obstructs should not be carried/moved into the detection area.

# **Cleaning the Product**

Clean the laser window using a damp cloth. A smeared laser window can limit the detection area due to the reduced laser sensitivity. In addition, heavy soiling of the window can induce detection errors.

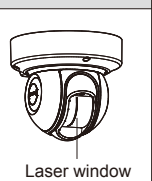

# **On Safety of Laser**

This product is categorized as a Class 1 product in terms of the Safety Standard.

Class 1 of the Laser Safety Standard means that the safety of laser products belonging to this class is warranted under normal operating conditions (reasonably predictable operating conditions). The product is marked to indicate that it is laser equipment. No additional safety measures are necessary.

Complies with 21 CFR 1040.10 and 1040.11 except for deviations pursuant to Laser Notice No.50, dated June 24, 2007.

Class 1 laser product

Do not expose your eyes directly to the laser beam

# **CE Statement**

Warning: This is a class A product. In a domestic environment this product may cause radio interference in which case the user may be required to take adequate measures. (EN 55032)

# PARTS IDENTIFICATION

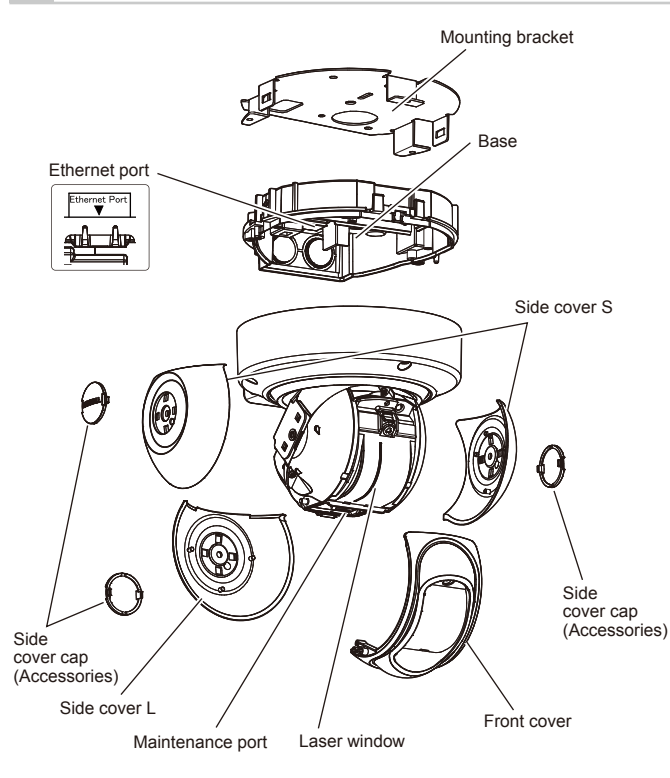

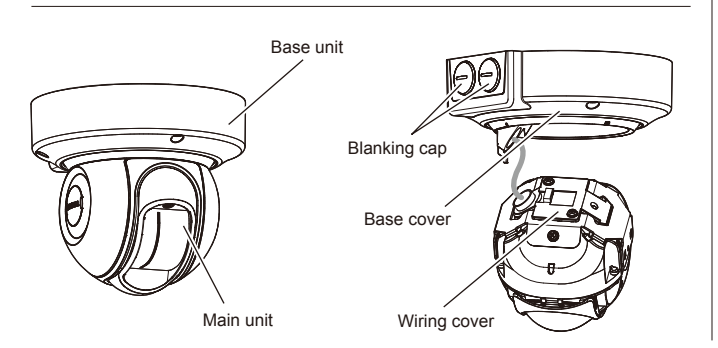

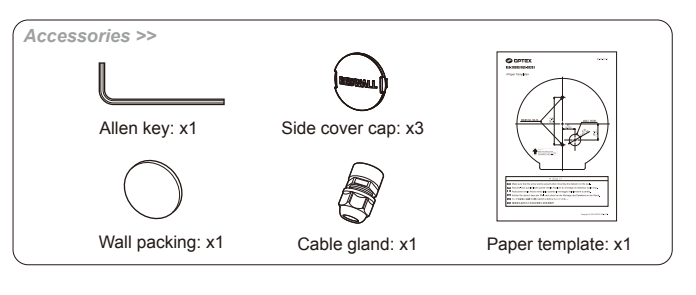

# 4 DETECTION AREA

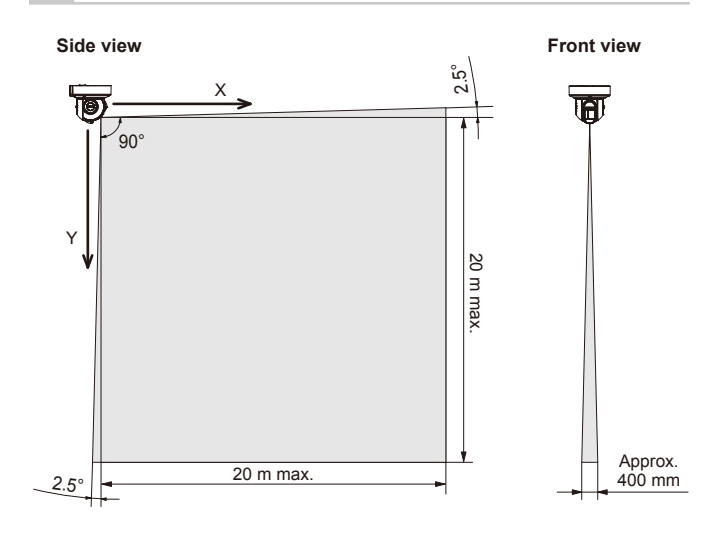

# 1-5 INSTALLATION WORK FLOWCHART

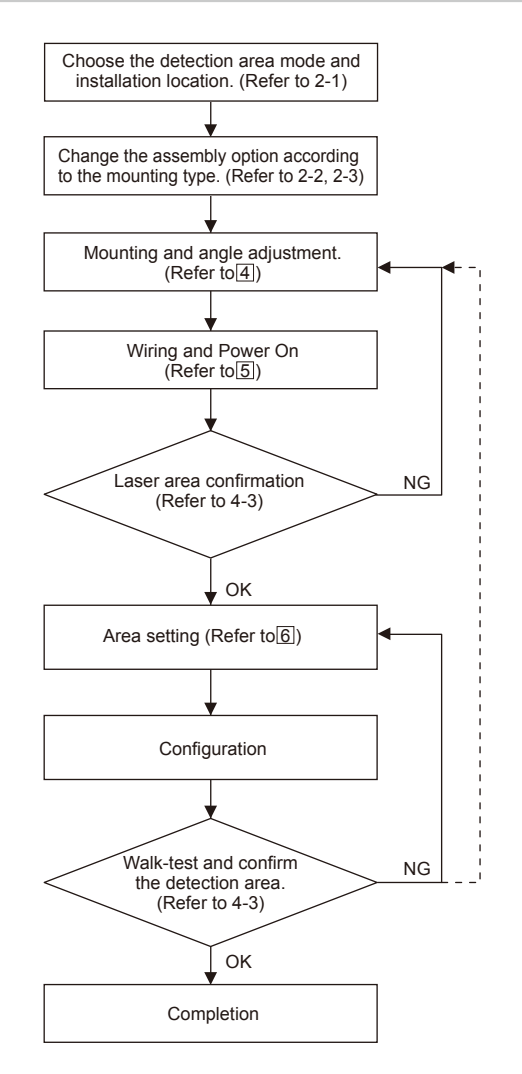

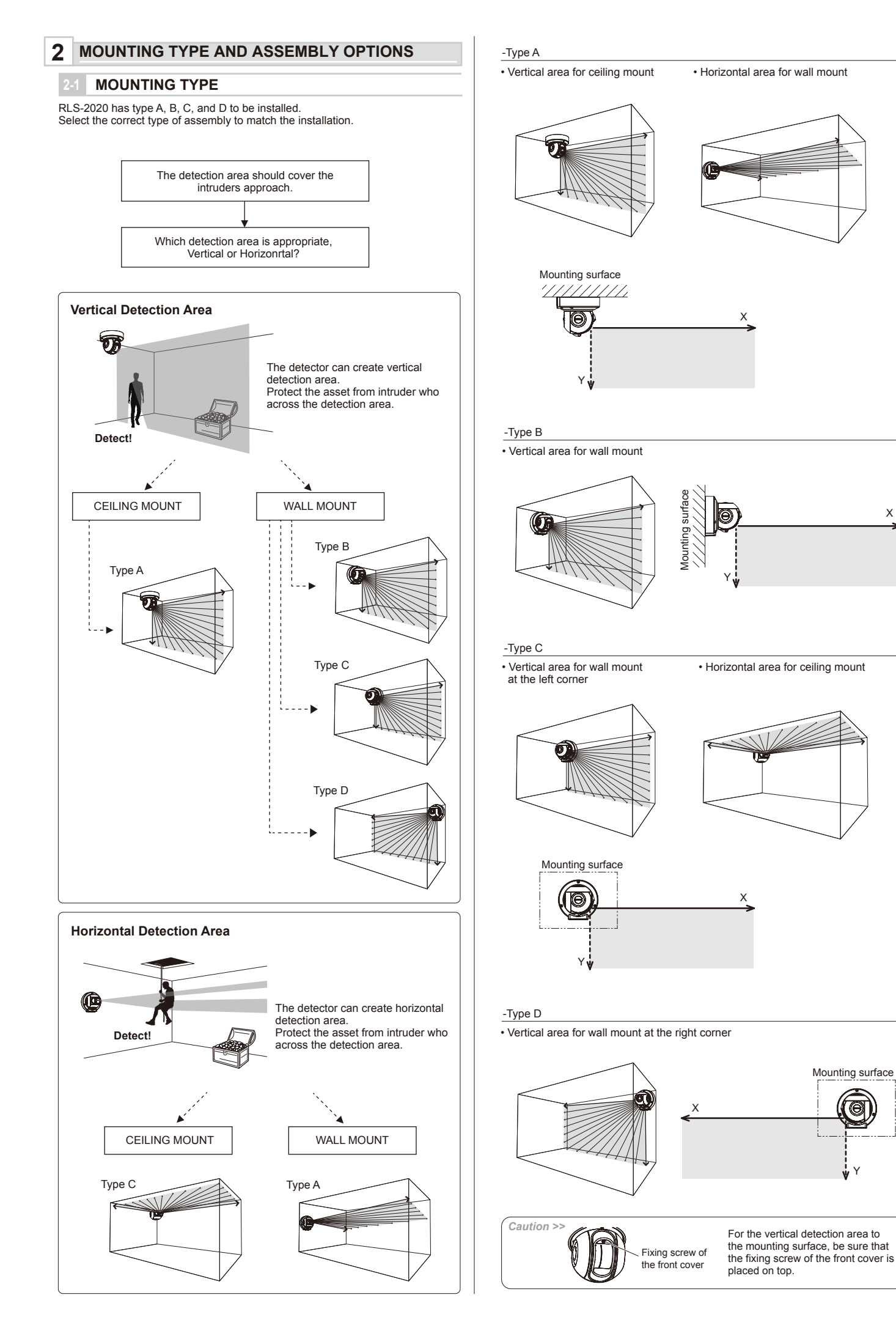

Х

Х

Mounting surface

æ

EN-3

# 2-2 DISASSEMBLY

Note >> Disassembling is not required to use type A. (factory default)

# Disassemble the following parts in preparation.

1 Remove the side cover caps, side cover (L) and side covers (S).

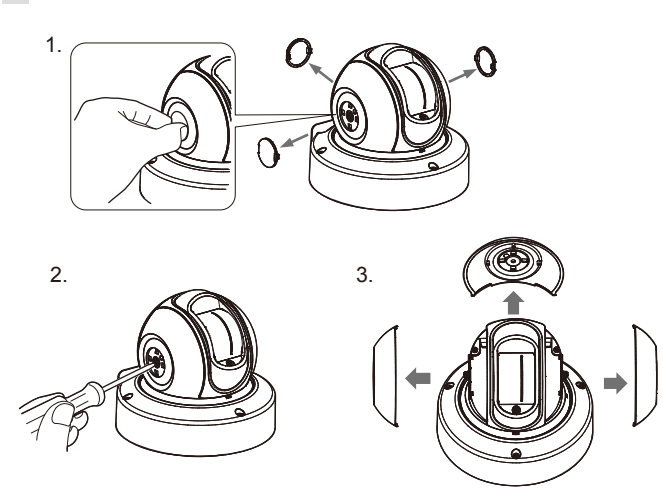

2 Loosen 3 screws and remove the base.

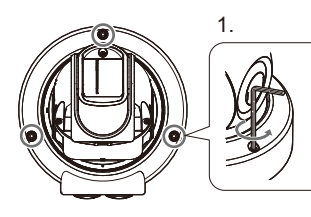

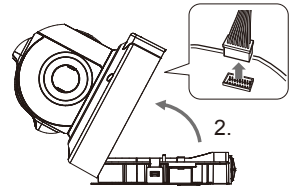

3 Turn over the unit and remove the screw at the center.

![](_page_3_Picture_9.jpeg)

4 Remove the base cover.

 Image: A state of the base cover.

 Image: A state of the base cover.

 Image: A state of the base cover.

 Image: A state of the base cover.

 Image: A state of the base cover.

 Image: A state of the base cover.

 Image: A state of the base cover.

 Image: A state of the base cover.

 Image: A state of the base cover.

 Image: A state of the base cover.

 Image: A state of the base cover.

 Image: A state of the base cover.

 Image: A state of the base cover.

 Image: A state of the base cover.

 Image: A state of the base cover.

 Image: A state of the base cover.

 Image: A state of the base cover.

 Image: A state of the base cover.

 Image: A state of the base cover.

 Image: A state of the base cover.

 Image: A state of the base cover.

 Image: A state of the base cover.

 Image: A state of the base cover.

 Image: A state of the base cover.

 Image: A state of the base cover.

 Image: A state of the base cover.

 Image: A state of the base cover.

 Image: A state of the base cover.

 Image: A state of the base cover.

 Image: A st

# 2-3 ASSEMBLY OPTIONS

# -Type A (Default)

Follow the procedure below to return to type A from other mounting types.

1 Rotate the main unit and insert the hook of the base cover into the position where the letter "A" is written on the wiring cover.

![](_page_3_Figure_15.jpeg)

![](_page_3_Picture_16.jpeg)

2 Turn over the unit and adjust the position of the screw hole, and tighten the screw at the center.

![](_page_3_Picture_18.jpeg)

3 Mount the side cover L, side cover S and side cover cap.

![](_page_3_Figure_20.jpeg)

![](_page_3_Figure_21.jpeg)

Mount the cover caps and the logo must be displayed horizontally.

![](_page_3_Figure_23.jpeg)

![](_page_4_Figure_1.jpeg)

2 Assemble parts just as step 2 to 3 for type A.

![](_page_4_Figure_3.jpeg)

# -Type C

1 Rotate the main unit and insert the hook of the base cover into the slot of the wiring cover.

![](_page_4_Figure_6.jpeg)

2 Assemble parts just as step 2 to 3 for type A.

![](_page_4_Figure_8.jpeg)

# -Type D

1 Loosen 2 screws and remove the wiring cover.

![](_page_4_Picture_11.jpeg)

2 Rotate the wiring cover by 180 degrees and replace it.

![](_page_4_Figure_13.jpeg)

 $\ensuremath{\mathbf{3}}$  Rotate the main unit and insert the hook of the base cover into the slot of the wiring cover.

![](_page_4_Figure_15.jpeg)

4 Assemble parts just as step 2 to 3 for type A.

![](_page_4_Figure_17.jpeg)

![](_page_5_Figure_0.jpeg)

EN-6

![](_page_6_Figure_0.jpeg)

![](_page_7_Figure_0.jpeg)

LED indicator Maintenance port

# -1 OVERVIEW

There are two options to setup the unit with WEB browser for simple setting and optional setup software, Redscan Manager software for advanced configuration. This instructions mention for the setting with WEB browser. For setting with Redscan Manager, please refer to the help of the software.

A web browser can be used to configure the Redscan mini settings. The ethernet port on the base unit and the maintenance port on the main unit can be used for configuration. The main port is for the operation and settings, the maintenance port is for settings by web browser or REDSCAN Manager.

Recommend web browser: Chrome.

#### < Default setting >

| Main Ethernet port IP address              | : 192.168.0.126                                     |
|--------------------------------------------|-----------------------------------------------------|
| Subnet Mask                                | : 255.255.255.0                                     |
| Maintenance port IP address<br>Subnet Mask | : 192.168.0.1<br>: 192.168.1.126<br>: 255.255.255.0 |
| MTU                                        | : 1500                                              |
| ID                                         | : REDSCAN                                           |
| Password                                   | : OPTEX                                             |

When connected, the start page appears:

| REDSCAN mini Configur                                           | ation Page                                                           |   | RLS-2020 Version. 2.1.0 (07 aug2018)                                                                       |
|-----------------------------------------------------------------|----------------------------------------------------------------------|---|----------------------------------------------------------------------------------------------------|
| Output/Input<br>Status<br>Detection<br>Configuration<br>Network | IP Communication<br><redwall (r.e.c.)="" code="" event=""></redwall> |   | Analog Connection <terminal<br>Status&gt;<br/>Output1Output2Output3 Input<br/>(S Model Only)</terminal<br> |
| Network Options           Authentication           Maintenance  | Soiling Ratio of Laser Window<br>0%                                  | 5 | Duration Activating Terminal<br>sec.<br>(1- Output1 Output2 Output3<br>1 800)                              |

#### Described below are menu displayed on the screen left:

#### Output/Input Status

Indicates statuses of the device output/input, REDWALL Event Code and Soiling ratio of laser window. Outputs can be triggered manually.

- Detection Configuration
   Configures detection settings
- Network Configuration
- Configures network settings.
- Network Options
   Configures network options.
- Authentication
- Configures user ID and password.
- Maintenance

Shows MAC address and licences. Updates firmware and reboots the unit.

# 2 DETECTION CONFIGURATION

The following setting items can be configured. Use pull-down menu or enter a value. Items that are unavailable for setting are grayed out, depending on a model or mode.

![](_page_8_Picture_22.jpeg)

#### Area Set

After installation and angle adjustment of the laser beam, press this button before starting the setting adjustment. The unit learns background and adjusts detection area. No human body must enter the area to be configured as a detection area. Otherwise the area may not be configured properly.

## Area Set Information

To indicate the date of area setting.

#### Save Config.

Transfers and saves the setting configured on the browser. Press this button after configuring the setting.

• Detection Mode \*Refer to UL statement on the end of page 11. Four modes are available:

[Indoor mode] (RLS-2020I and RLS-2020S) For general indoor applications. (Default) Can make vertical detection area or horizontal detection area according to the mounting direction.

# [Outdoor mode] (RLS-2020S only)

This option can be selected for general outdoor applications. In this mode, the special algorism works to reduce false alarms by weather conditions (e.g. rain, snow and fog). In order to reduce the false alarms under harsh environment, the environmental resistance function can be set as enable.

[Indoor high resolution mode] (RLS-2020S only)

By increasing detection resolution, the unit can detect small object at longer distance. In regular indoor mode, the resolution is 0.25 degree. In this high resolution mode, it gets 0.125 degree.

Thus, the same small size object can be detected at the double distance. But, fastest response time can be within 100 ms in this mode, the unit may not detect fast movement object. This mode shall be use for only indoor application.

![](_page_8_Picture_36.jpeg)

[Indoor throw-in mode] (RLS-2020S only)

This mode can work to detect the object which is thrown into the detection area. Response time is the minimum within 25ms.

This mode shall be use for only indoor application.

#### Detection Area

Three options are available:

#### [Horizontal]

Creating a detection area in parallel with the ground, such as ceiling protection.

#### [Vertical]

Creating a detection area perpendicular to the ground, such as wall protection.

# [ Auto ] (Default)

For automatic selection by a sensor direction.

#### Environmental Resistance (RLS-2020S only)

Erroneous reports under a bad environment such as a fog can be reduced when outdoor mode is selected.

#### [Disable]

Configure this when a report without a delay is required for an application of PTZ camera linkage.

This setting may cause an erroneous report under a bad environment such as a fog or snow.

#### [Enable] (Default)

False alarm due to a fog or snow can be reduced with balanced high detection ability.

#### [Enhanced]

Reduction of erroneous reports due to a fog or snow can be maximized. It may result in a longer response time. In addition, detection may fail under certain environments.

#### Sensitivity

Can be set from the options, H (High), M (Medium), L (Low), or Custom (Enter required response time).

[ Indoor mode ] (Default M: 150 ms, H: 75ms, L: 500 ms) Custom: Can be set from 75 to 900,000 ms (15 min.)

[Outdoor mode] (Default M: 150 ms, H: 75 ms, L: 500 ms) Custom: Can be set from 75 to 900,000 ms (15 min.)

[ Indoor high resolution mode ] (Default M: 200 ms, H: 100 ms, L: 500 ms) Custom: Can be set 100 to 900,000 ms (15 min.)

[ Indoor throw-in mode ] Fixed to 0 ms. every scan report alarm.

# Minimum Target Size (Width) Enter a width of an object to be detected.

(Default value depends on detection mode)

[ Indoor mode ] (Default: 150 mm (6 inch)) Enter 10 to 1,000 mm (0.4 to 40 inch)

[Outdoor mode] (Default: 250 mm (10 inch)) Enter 10 to 1,000 mm (0.4 to 40 inch)

[Indoor high resolution mode ] (Default: 50 mm (2 inch)) Enter 10 to 1,000 mm (0.4 to 40 inch)

[ Indoor throw-in mode ] (Default: 150 mm (6 inch)) Enter 10 to 1,000 mm (0.4 to 40 inch)

#### Detectable range based on a target size

When configuring a target size smaller than 200 mm (8 inch), a distance to detect an object with the size gets shorter.

| Indoor/Outdoor/Indor throw-in mode |                 | Indoor high resolution mode |                 |                 |                 |
|------------------------------------|-----------------|-----------------------------|-----------------|-----------------|-----------------|
| Target size                        | Black plate     | White plate                 | Target size     | Black plate     | White plate     |
| 25 mm (1 in.)                      | -               | -                           | 25 mm (1 in.)   | 4.4 m (14 ft.)  | 5.4 m (18 ft.)  |
| 50 mm (2 in.)                      | 4.0 m (13 ft.)  | 5.0 m (16 ft.)              | 50 mm (2 in.)   | 6.9 m (23 ft.)  | 8.9 m (29 ft.)  |
| 100 mm (4 in.)                     | 7.8 m (26 ft.)  | 8.8 m (29 ft.)              | 100 mm (4 in.)  | 12.6 m (41 ft.) | 15.8 m (52 ft.) |
| 150 mm (6 in.)                     | 11.4 m (37 ft.) | 12.6 m (41 ft.)             | 150 mm (6 in.)  | 17.6 m (58 ft.) | 22.0 m (72 ft.) |
| 200 mm (8 in.)                     | 15.0 m (49 ft.) | 16.4 m (54 ft.)             | 200 mm (8 in.)  | 22.0 m (72 ft.) | 28.0 m (92 ft.) |
| 300 mm (12 in.)                    | 21.0 m (69 ft.) | 23.4 m (77 ft.)             | 300 mm (12 in.) | -               | -               |

Reflectivity of Black plate: 10%

\* Reflectivity of White plate: 90%

\* Detectable range depends on the reflectivity of target and its shape.

Need to confirm the detectable range with actual target at the installation location. • Target height for vertical area : Default 250 mm (10 inch.)

- Enter 1 to 1,000 mm (0.04 to 40 inch)
- Non-Detection zone for vertical area Default : Indoor / Indoor high resolution / Indoor throw-in mode 0.1m (0.3 ft), Outdoor mode 1.5 m (5 ft)

In a vertical detection area, protruding objects on the ceiling can be excluded from the detection area by disabling the upper part of the area by a specified distance. Enter a desired length to disable.

The width is narrowed by a specified distance from the front direction from the main unit. • Detection Range 1 Default : 20 m (65 ft.), 1 to 20 m (3.3 to 65 ft.)

- For a vertical detection area, enter a length of an area to be detected. For a horizontal detection area, enter a width of an area to be detected
- Detection Range 2 Default : 20 m (65 ft.), 1 to 20 m (3.3 to 65 ft.) For a vertical detection area, enter a height of an area to be detected. For a horizontal detection area, enter a depth of an area to be detected.
- Offset Default : 100 mm (4 inch.), 0 to 1,000 mm (0 to 39 inch.) For a vertical detection area, reflection from the ground or floor can generate noise for the detector. Also, plants and small animals can cause a false alarm. An offset can exclude a detection area by a specified distance from the ground or floor.

# **NETWORK CONFIGURATION**

#### The unit's main communication port can be configured.

Network Configuration of Main Ethernet Port

| Configuration Type: Default "STATIC"  |    |  |
|---------------------------------------|----|--|
| Select "STATIC" or "DHC               | P" |  |
| IP address : Default 192.168.0.126    |    |  |
| Subnet Mask : Default 255.255.255.0   |    |  |
| Default gateway : Default 192.168.0.1 |    |  |
| MTU : 1500                            |    |  |

 Network Configuration of Maintenance Port IP address Default 192 168 1 126 Subnet Mask : Default 255.255.255.0

 Event Code Configuration [Transmission Mode]: Can be select from the following option UDP-Broadcast, UDP-Unicast, TCP, UDP-Broadcast & TCP and UDP-Unicast & TCP

[Heartbeat for Device Monitoring]: Can transmit a device monitoring code to external devices for alive monitoring ( Default : Off )

| [ Destination IP Ad | dress and Port number ] |
|---------------------|-------------------------|
| UDP IP Address      | : Default 192.168.0.1   |
| Port Number         | : Default 1234          |
| TCP IP Address      | : Default 192.168.0.1   |
| Port Number         | : Default 1234          |
|                     |                         |

[ Connection test ] : Can confirm the connection to the destination IP address and port number.

| DSCAN mini Config | uration Page                  |                 | RLS-2020 Version. 2.1.0 (07 aug20 |
|-------------------|-------------------------------|-----------------|-----------------------------------|
| Output/Input      | - Network Configuration of Ma | ain Ethernet Po | rt                                |
| Status            | Configuration Type Ind        | oor mode        | V                                 |
| Detection         | IP Address 192                | 2.168.0.126     |                                   |
| Configuration     | Subnet Mask 25                | 5.255.255.0     |                                   |
| Notwork           | Default Gateway 192           | 2.168.0.1       |                                   |
| Configuration     | MTU 150                       | 00              | (1000-1500)                       |
|                   | - Network Configuration of Ma | aintenance Port |                                   |
| Network Options   | IP Address 192                | 2.168.0.126     |                                   |
|                   | Subnet Mask 255               | 5.255.255.0     |                                   |
|                   | Transmission Mode             | P Broadcast     |                                   |
|                   | Detector ID                   |                 |                                   |
|                   | Detector ID                   | 000             | (000-999)                         |
|                   | UDP                           |                 |                                   |
|                   | Destination IP Address        | 192.168.0.1     |                                   |
|                   | Destination Port Number       | 1234            | Connection Test                   |
|                   | ТСР                           |                 |                                   |
|                   | Destination IP Address        | 192.168.0.1     |                                   |

# **NETWORK OPTIONS**

You can configure multiple advanced network protocol options. Consult your network system administrator when you use these options.

- Web Server Configuration
- Configure Web Server details.
- SNMP Configuration
   Configure SNMP details.
- Discovery Enable/Disable WsDiscovery.

DNS Configuration Configure DNS details.

| DEDOGANI                                                        | D                                                                                                    |                                       |                                                                                                    |
|-----------------------------------------------------------------|----------------------------------------------------------------------------------------------------|---------------------------------------|----------------------------------------------------------------------------------------------------|
| REDSCAN MINI Configurat                                         | ion Page                                                                                                    |                                       | RLS-2020 Version. 2.1.0 (07 aug2018)                                                                    |
| Output/Input<br>Status<br>Detection<br>Configuration<br>Network | Web Server Configuration<br>Web Server Protocol<br>HTTP Port<br>HTTPS Port<br>Current Certification                                                                                                  | 00<br>HTTP ▼<br>80<br>443<br>RLS-2020 | (0-65535)<br>(0-65535)<br>(Show Datal Information)<br>Select CRT Instal CRT I Create Self-certification |
| Connguration Network Options Authentication Maintenance         | SNMP Configuration —<br>© Enable SNMPv1<br>© Enable SNMPv2<br>© Enable SNMPv3<br>© Changes SNMPv3 Author<br>Authorization Methodo<br>Encryption<br>New User ID<br>New Password<br>New Password Ngain | rization<br>MD5 V<br>DES V<br>L       | (Max 32 characters)<br>(8-12 characters)<br>(8-12 characters)                                           |
|                                                                 | Discovery<br>Se Enable WsDiscovery<br>DNS Configuration<br>DNS Server Address<br>Domain Name<br>Primary DNS Server<br>Secondary DNS Server                                                           | STATIC ▼<br>0.0.0<br>0.0.0            | (Max 243 characters)                                                                                    |

# **AUTHENTICATION**

IDs and passwords can be changed.

- Change authentication
- [ New user ID ] Default : REDSCAN
- [ New password ] Default : OPTEX

To reflect the setting, press [Save Config] button to send and save the setting to the detector.

When losing the ID and password, the detector must be initialized. (Refer to 5-8 Initialization to factory default.)

| REDSCAN mini Config                                                                                                    | uration Page                                                                             | RLS-2020 Version. 2.1.0 (07 aug2018)                                                               |
|----------------------------------------------------------------------------------------------------|------------------------------------------------------------------------------------------|----------------------------------------------------------------------------------------------------|
| Output/Input<br>Status<br>Detection<br>Configuration<br>Network<br>Configuration<br>Network Options<br>Authentication<br>Maintenance | Change Authentication     New User ID     New Password     New Password Again     Save C | Vaid characters. A Z/a-20-9 (Max 20 characters)<br>Vaid characters. A Z/a-20-9 (Max 20 characters) |

Note >>

For further setting changes (Detection area shape, Area selection and Input/Ouputs configuration), the optional setup software, Redscan Manager Software can be used.

# -6 MAINTENANCE

#### Update software

Can update the firmware of the unit. If necessary, click Choose File button to select the firmware file, and push Update button.

#### MAC address

Shows MAC addresses for Main Ethernet Port and Maintenance Port.

# License

Click to show licenses of free open source software.

Reboot

Can reboot the unit.

| REDSCAN mini Config                 | guration Page                                   | RLS-2020 Version. 2.1.0 (07 aug2018)   |
|-------------------------------------|-------------------------------------------------|----------------------------------------|
| Output/Input<br>Status<br>Detection | Update Software                                 | Update                                 |
| Network<br>Configuration            | Mac Address Main Ethernet Port Maintenance Port | 00:1f:d1:1d:00:b3<br>00:1f:d1:1d:00:b4 |
| Network Options<br>Authentication   | License Licence                                 | [Show License]                         |
| Maintenance                         | Reboot Reboot                                   |                                        |

# -7 REDWALL EVENT CODE (R.E.C.)

#### < Purpose >

RLS-2020 generates original ASCII event codes which can be used by an NVR or VMS software to control PTZ cameras and other devices.

#### < Communication methods >

REDWALL EVENT CODE can be sent to the assigned port using UDP or TCP protocol. The default port number is "1234".

#### < Code format >

#### "RLS126 MO A1 AA CC DQ AR AM TR SO TA ¥10 ID number of Y2 Y3 . Y4 the RLS-2020 Multiple Multiple Master Latest Tamper alarm alarm alarm alarm

ID number of the RLS-2020 unit consist 6 bytes as follows.

RLS + 3 bytes number (Default number is the last group of the host IP address.)

| Position | Command            | Description                                                                                                    |
|----------|--------------------|----------------------------------------------------------------------------------------------------|
| Y1       | MO/CL              | Any alarm zone are triggered, Master alarm code, "MO"<br>code is generated. And, "CL" code is generated 10<br>seconds after master alarm was cleared.<br>The time can be changed by setting software. |
| Y2       | A1/A2<br>/B1/B2    | Latest alarm.                                                                                                    |
| Y3       | AA-BB,<br>EA-EB,AL | It shows detected areas by 11 patterns. *                                                                                                    |
| Y4       | СС                 | Multiple alarm.<br>CC means that there are multiple detected areas.                                                                                                    |
| Y5       | DQ/dq              | Environmental disqualification circuit activates<br>/ Environmental disqualification circuit status is restored.                                                                                      |
| Y6       | AR/ar              | Anti-rotation function activates / Anti-rotation status is resotred.                                                                                                    |
| Y7       | AM/am              | Anti-masking function activates / Anti-masking status is restored.                                                                                                    |
| Y8       | TR/tr              | Trouble condition / Trouble condition restored.                                                                                                    |
| Y9       | SO/so              | Soiling on the laser window (Self checking function) /<br>Soiling on the laser window status is restored.                                                                                             |
| Y10      | TA/ta/DM           | Tamper circuit activates/ Tamper circuit status is restored / "Heart beats" for device monitoring.                                                                                                    |

![](_page_10_Figure_20.jpeg)

![](_page_10_Figure_21.jpeg)

Note >> Contact to OPTEX to get more detailed specifications of REDWALL Event Code.

- 7 DIMENSIONS
  - -1 DIMENSIONS

![](_page_10_Figure_25.jpeg)

# 8 SPECIFICATIONS

# 8-1 SPECIFICATIONS

| Model                                  | RLS-2020I                                                                                                    | RLS-2020S                                                                                                    |
|----------------------------------------|----------------------------------------------------------------------------------------------------|----------------------------------------------------------------------------------------------------|
| Installation location                  | Indoor                                                                                                    | Indoor/Outdoor                                                                                                    |
| Detection method                       | Infrared Laser Scan                                                                                           |                                                                                                    |
| Laser protection class                 | Class 1                                                                                                    |                                                                                                    |
| Power input                            | 10.5-30 VDC, PoE (IEEE 802.3af/at compliant)                                                                  |                                                                                                    |
| Current draw                           | 500 mA max. (12 VDC), 250 mA max. (24 VDC),<br>6 W max. (PoE)                                                 |                                                                                                    |
| Mounting method                        | Ceiling mount, Wall mount, Tripod mount,<br>Pole mount (Option), Recess mount (Option)                        |                                                                                                    |
| Detection area                         | 20 ×20 m (approx. 65 ×65 ft.), 95 degree                                                                      |                                                                                                    |
| Detection range                        | Radius 1 to 21 m (approx. 3.3 to 68 ft.) at 10% reflectivity                                                  |                                                                                                    |
| Detection resolution/<br>Response time | 0.25 degrees<br>/ within 75 ms to 1 minute                                                                    | 0.25 degrees<br>/ within 25 ms to 1 minute<br>0.125 degrees<br>/ within 100 ms to 1 minute<br>(for indoor high resolution mode) |
| Mounting height<br>(Vertical mode)     | 2 m (6.7 ft.) or higher                                                                                       | Indoor: 2 m (6.7 ft.) or higher<br>Outdoor: 4 m (13 ft.) or higher<br>(Recommended)                                             |
| Communication port                     | Ethernet RJ-45<br>10BASE-T/100BASE-TX (Auto negotiation)                                                      |                                                                                                    |
| Protocol                               | TCP/IP, UDP/IP, DHCP, DNS, HTTP, HTTPS,<br>FTP, SNMPv1/v2c/v3, ICMP, ARP                                      |                                                                                                    |
| Output                                 | 3 outputs, 28 VDC 0.2 A<br>max, N.O./N.C. Selectable<br>(3 from Master alarm, Zone<br>alarm, Trouble, Tamper) | 3 outputs, 28 VDC 0.2 A<br>max. N.O./N.C. Selectable<br>(3 from Master alarm, Zone<br>alarm, Trouble, Tamper, DQ)               |
| Input                                  |                                                                                                    | 1 Non-voltage contact input                                                                                                    |
| Alarm period                           | Approx. 2 second delay timer                                                                                  |                                                                                                    |
| Operating temperature                  | -40°C to 50°C degree<br>(-40°F to 122°F degree)<br>* Refer to UL statement on<br>the end of page 11.          | -40°C to 60°C degree<br>(-40°F to 140°F degree)<br>* Refer to UL statement on<br>the end of page 11.                            |
| IP rating                              | IP66                                                                                                    |                                                                                                    |
| Dimensions (HXWXD)                     | 146 ×160 ×160 mm (5.8 ×6.3 ×6.3 inch)                                                                         |                                                                                                    |
| Weight                                 | 1.0 kg (2.2 Lbs)                                                                                              |                                                                                                    |

\* Specifications and design are subject to change without prior notice.

# **OPTIONS**

- LAC-1 : Laser area checker
- RLS-PB : Pole mounting bracket
- RLS-RB : Recessed mount kit RLS-LW : REDSCAN mini laser window

# **UL Statement**

- UL approved indoor mode and outdoor mode only.
- Indoor high resolution mode and Indoor throw-in mode has not evaluated by UL. In case of using DC power supply
- UL required the main unit to be connected to a UL listed power supply Class 2, capable of providing a norminal input of 10.5-30 VDC 500 mA and battery standby time of 4 hours.
- In case of using PoE injector or switch for power supply
- UL required the main unit to be connected to a UL listed PoE injector or switch and the PoE must be connected to a UL listed (UTRZ) UPS with output rating of 100-240 VAC, 1.0 A and 24 hours standby.
- UL testing was conducted with product powered from the following Listed POE:
- Manufacturer: PHIHONG, Model: POE36U-1AT-R, Input: 100-240 VAC, 1.0 A, Output: 56 V 0.6 A UL approved the PoE connection as supplemental.
- The PoE cannot be used to monitor the device.
- For UL Listed installation applications
- The relay outputs shall be connected to a compatible UL Listed control panel. The signal input cannot be connected to alarm output to reduce the risk of
- false alarm The equipment shall be installed in accordance with the National Electrical Code NFPA 70.
- UL testing was conduted at temperature range of
- 0°C to 49°C for RLS-2020I, and -35°C to 66°C for RLS-2020S.

# < MEMO >

| Model/ Name                                    |  |
|------------------------------------------------|--|
| Place                                          |  |
| Serial No.                                     |  |
| Date                                           |  |
| IP address/<br>Subnet mask/<br>Default gateway |  |
| Output 1                                       |  |
| Output 2                                       |  |
| Output 3                                       |  |
| Input setting                                  |  |
| Mode/<br>Parameter/<br>Others                  |  |

EN 50131-1 Grades and Environmental Class: Security Grade 3, Environment ClassII TS50131-2-11

- EU contact information
  - Manufacturer: OPTEX CO., LTD. 5-8-12 Ogoto, Otsu, Shiga, 520-0101 JAPAN

Authorised representative in Europe: OPTEX (EUROPE) LTD./EMEA HEADQUARTERS Unit 13, Cordwallis Park, Clivemont Road, Maidenhead Berkshire, SL6 7BU U.K.

![](_page_11_Picture_25.jpeg)

**OPTEX INC./AMERICAS HQ (U.S.)** 

OPTEX (EUROPE) LTD./EMEA HQ (U.K.)

URL: www.optexamerica.com

URL: www.optex-europe.com

(The Netherlands)

URL: www.optex.eu

**OPTEX TECHNOLOGIES B.V.** 

# **OPTEX CO., LTD. (JAPAN)** URL: www.optex.net

**OPTEX SECURITY SAS (France)** URL: www.optex-security.com

**OPTEX SECURITY Sp.z o.o. (Poland)** URL: www.optex.com.pl

**OPTEX PINNACLE INDIA**, PVT., LTD. (India) URL: www.optex.net/in/en/sec

EN-12

#### APPENDIX 9

# REPAINTING

- Remove the side cover cap, side cover L and side 1 cover Ss. (refer to 2-2 1)
- 2 Remove the front cover. (refer to 3-1)
- 3 Remove the base cover. (refer to 2-2 2 3 4)

![](_page_11_Picture_36.jpeg)

# Note >>

Be careful not to lose the removed washer.

Paint the following parts. (refer to 🖌 marks as follows) 4 Use the suitable paint for poly-carbonate resin.

![](_page_11_Picture_40.jpeg)

#### Note >>

Do not paint the front cover, the laser window or the base unit. Painting the RLS-2020 S a dark color could raise the internal temperature and cause a malfunction. Painting should be avoided if there is any possibility that the unit would be exposed to direct sunlight.

> **OPTEX KOREA CO., LTD. (Korea)** URL: www.optexkorea.com

OPTEX (DONGGUAN) CO., LTD. SHANGHAI OFFICE (China) URL: www.optexchina.com

OPTEX (Thailand) CO., LTD. (Thailand) URL: www.optex.net/th/th

Copyright (C) 2018 OPTEX CO., LTD.